# Step # 1

- a) The Super DA or Delegated/Entitlement Administrator should go to portal.nysed.gov, log in and then select the State Education Department Delegated Account System (SEDDAS).
- b) Only Super DA's can grant the "Delegated Administrator Only" and "Delegated / Entitlement Administrator" roles.
- c) Click Search User menu choice found on the left side of the web page to locate the User.
- d) Select the User from the User List and click View Selected.
- e) Click Entitle Administrator.

# Section 12: Creating Entitlements to Applications

- a) Click Entitle Applications.
- b) Under Select Applications for Entitlement; check the boxes next to each application you wish to entitle the user to.

- c) Click Next.
- d) For each application displayed assign roles as needed, make your selections of applications to entitle and then click Next.

- e) Review your selections and then click Grant Access.
- f) An email message will be sent to both you and the user.

| ที่                       |                                                            | Wate Bide Tite                                                                                                    | <b>-</b> YC                                                                                                    |
|---------------------------|------------------------------------------------------------|----------------------------------------------------------------------------------------------------|----------------------------------------------------------------------------------------------------|
|                           |                                                            |                                                                                                    |                                                                                                    |
|                           | Position/Title                                             |                                                                                                    | Nar                                                                                                    |
| Course and a second       | To a standy and the second stands                          | learch liser                                                                                                    |                                                                                                    |
|                           | ατα το το το το το το το το το το το το το                 | Advanced Search                                                                                                    | In                                                                                                    |
| 55504                     | BEDS Code                                                  |                                                                                                    | In                                                                                                    |
| 55504                     |                                                            | Croots User, e.e.                                                                                                    | PT                                                                                                    |
|                           | Work Phone                                                 | Ext:                                                                                                    |                                                                                                    |
| rts<br>Administration and | - NYBelr Jataraset I                                       | Pri Karn Mélufator ( 11997)                                                                                                    | , .<br>S                                                                                                    |
| Applications *            | SED Monitoring & V<br>Delegated Account<br>Vendor Accounts | endor Performance System<br>System                                                                                                    | Lo                                                                                                    |
| * for which you are a     | n Entitlement Administr                                    | ator                                                                                                    | NN                                                                                                    |
|                           | rts Applications * * for which you are a                   | Konstanting and a second and a second and a second and a second and a second and a second a secon | Production       Advanced Search         LEN.ELIA       Advanced Search         155504       BEDS Code         155504       BEDS Code         155504       BED Monitoring & Vendor Performance System         Delegated Account System       Vendor Accounts         * for which you are an Entitlement Administrator |

Step 1: After logging into SEDDAS, use the menu on the left to select 'Entitlements'.

Step 2: Search for the desired user.

Step 3: Select the desired user and click the 'View Selected' button.

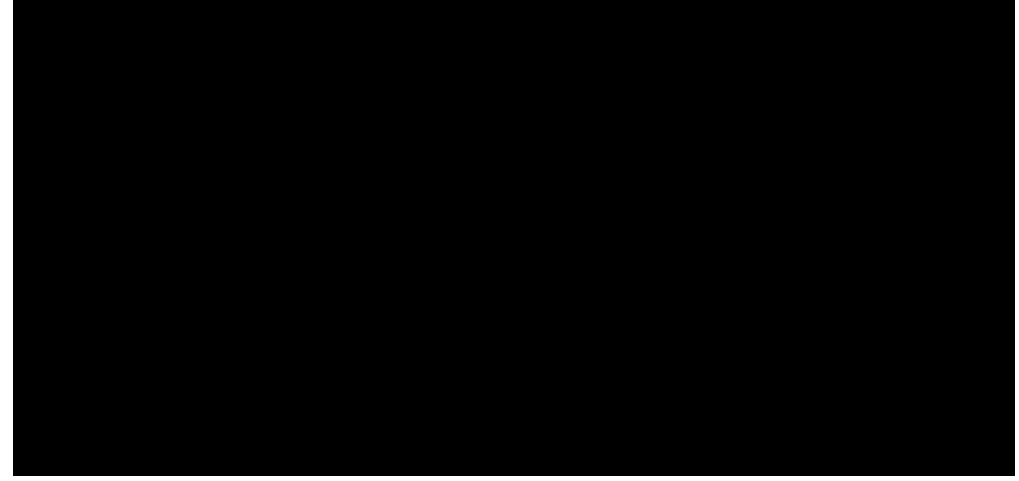

Step 4: Select the "Entitle Applications" button

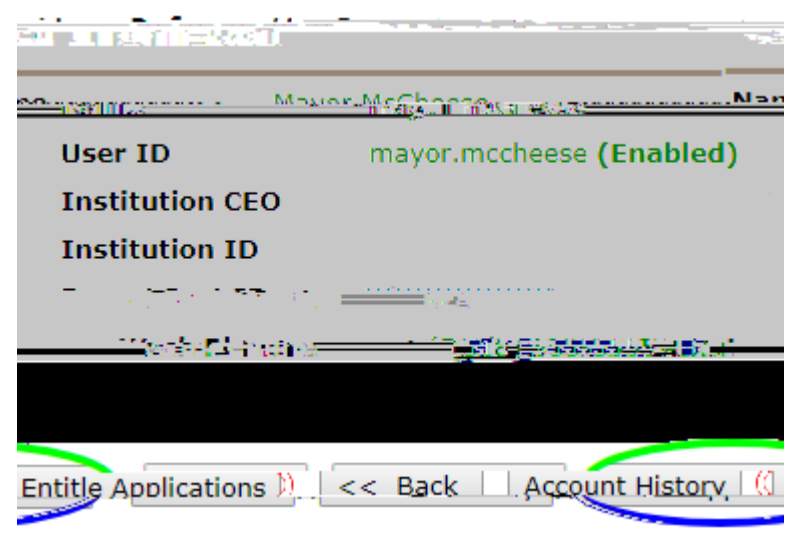

Step 5: Check the box next to "SED Monitor & Vendor Performance System"

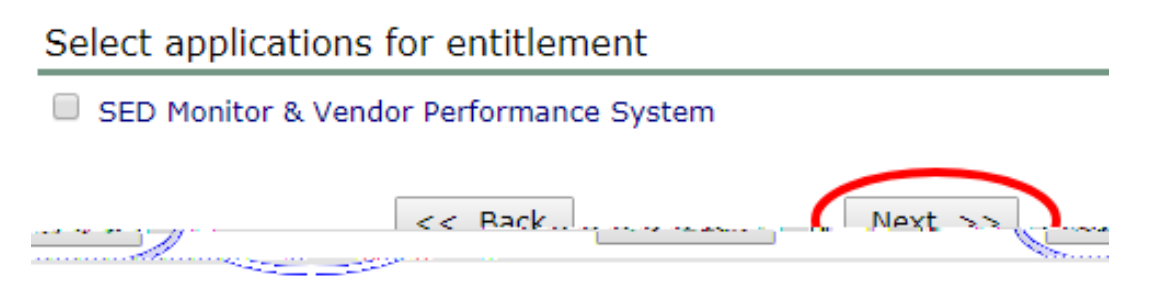

Step 6: Click the 'Next' button.

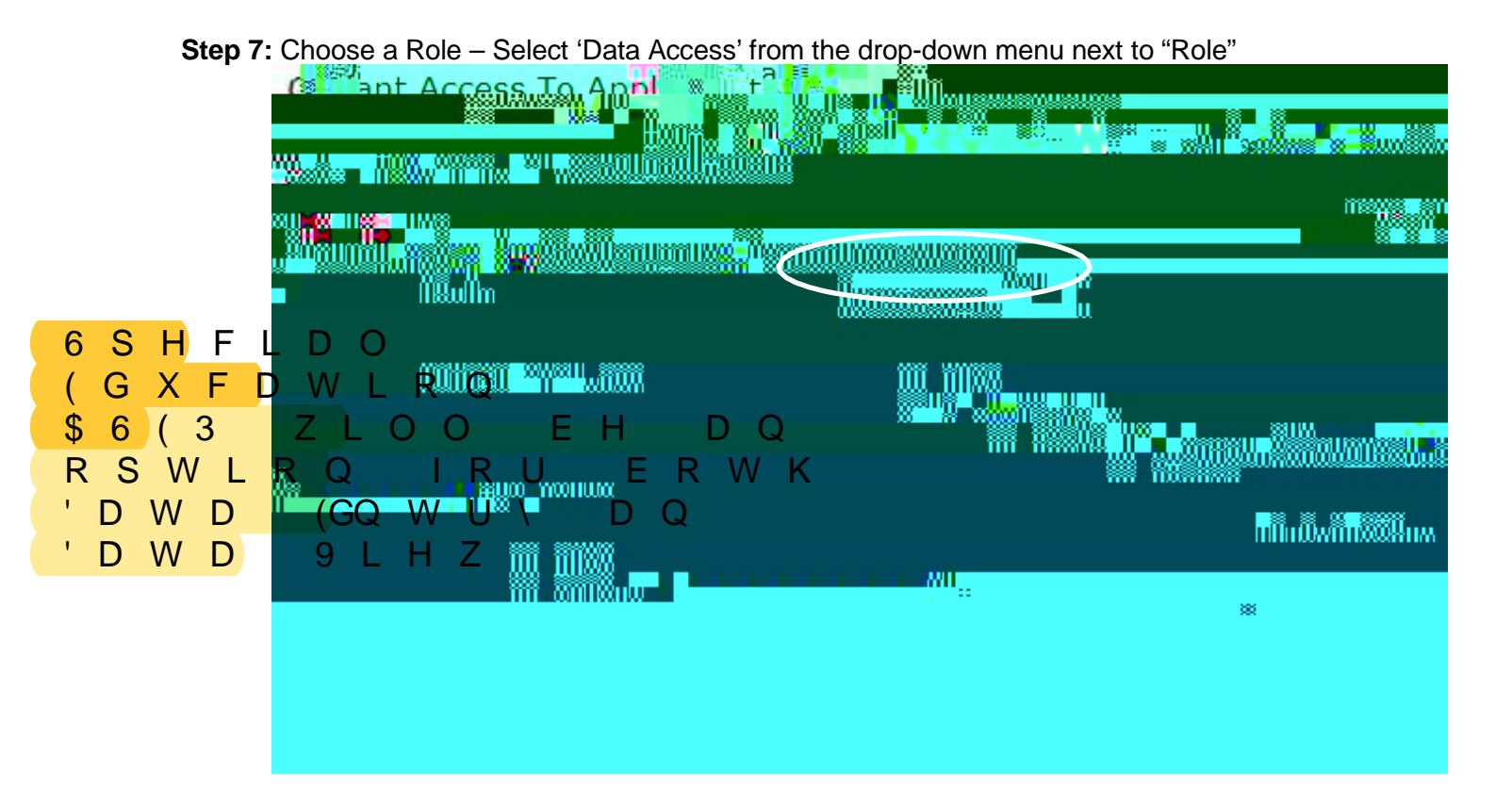

**Step 8:** Select Data Entry access for each survey owner by selecting all appropriate boxes under the Data Entry section. If no Data Entry option is desired, please check 'N/A'.

| nan 2000 - 11                                          | ំ 👘 🖞 👞 ខេត្ត ហិសំខាត្ត 🛪 ភាពនេះ បិត | est a c                   |
|--------------------------------------------------------|--------------------------------------|---------------------------|
| Data Access 🔻                                          | Role                                 |                           |
| □ N/A<br>□ APPR                                        | Nata Entry                           |                           |
| an an an an tha an an an an an an an an an an an an an | U MVPS                               | د K <mark>RRV</mark> H 6S |
| Data View                                              | □ N/A<br>□ APPR                      | (GXFDWLRQ                 |
| <u></u>                                                | <u> </u>                             | <u>ce</u>                 |
|                                                        | T M&bs:                              |                           |

**Step 9:** Select Data View access for each survey owner by selecting all appropriate boxes under the Data View section. If no Data View option is desired, please check 'N/A'.

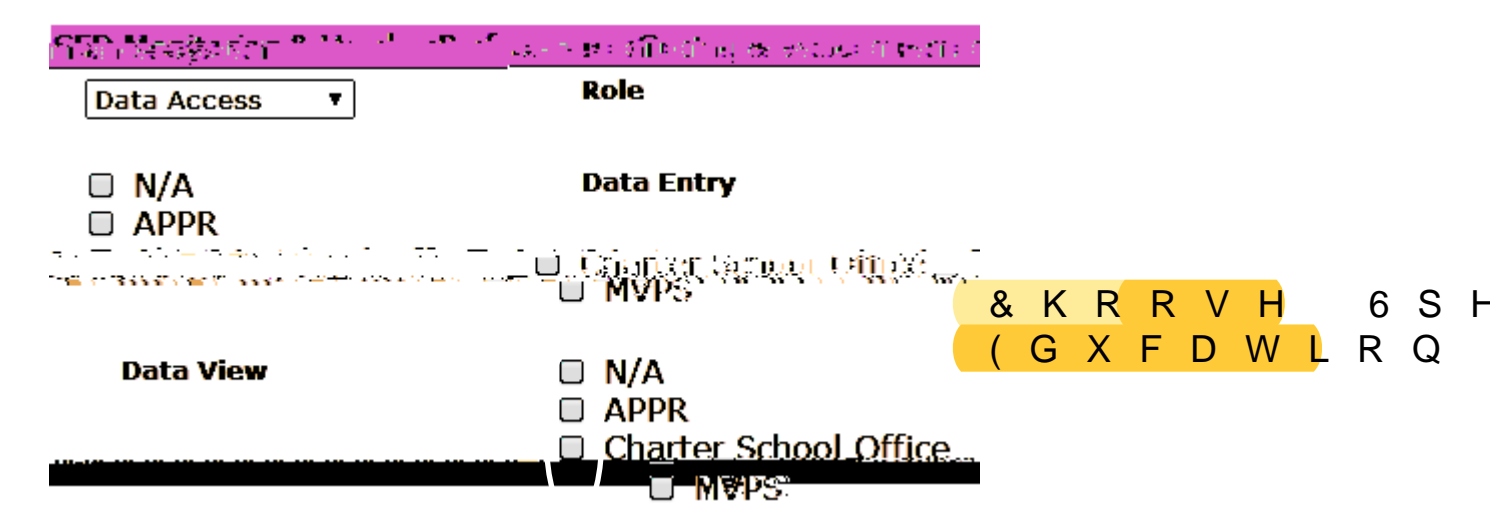

Step 10: Once appropriate selections are made in all sections, Click 'Next'

| - Jack Rentering | Latter Main Million No.             | - Aller I                                                                     |
|------------------|-------------------------------------|-------------------------------------------------------------------------------|
| Role             | nala excerning a <mark>901</mark> 1 | ne <u>erar - (</u> - )                                                        |
| office           | Data Entry                          | <ul> <li>N/A</li> <li>APPR</li> <li>Charter School C</li> <li>MVPS</li> </ul> |
| office           | Data View                           | <ul> <li>N/A</li> <li>APPR</li> <li>Charter School C</li> <li>MVPS</li> </ul> |
| << Back Next >>  |                                     |                                                                               |

| Step | 11: | Click | 'Grant | Access' |
|------|-----|-------|--------|---------|
|------|-----|-------|--------|---------|

| Data Access          | Role       |
|----------------------|------------|
| MVPS                 | Data Entry |
| MVPS                 | Data View  |
| CC Back Grapt Ascess |            |